#### Abrir o SQL Developer

- Windows Explorer
- D:\sqldeveloper\sqldeveloper.exe

| 🗊 Oracle SQL Developer                                                                   |                              |         |
|------------------------------------------------------------------------------------------|------------------------------|---------|
| <u>File E</u> dit <u>V</u> iew <u>N</u> avigate <u>R</u> un <u>D</u> ebug So <u>u</u> rc | e <u>T</u> ools <u>H</u> elp |         |
| 🔮 🖻 🗐 🦻 🔍 🕷 💼 🔘                                                                          | → 🚳 → 🖏 →                    |         |
| Connections Reports                                                                      |                              | 1       |
| 🛃 रि2ू 🍸<br>गि Connections                                                               |                              | nippets |
|                                                                                          |                              |         |
|                                                                                          |                              |         |
|                                                                                          |                              |         |
|                                                                                          |                              |         |
|                                                                                          |                              |         |
|                                                                                          |                              |         |
| <u> </u>                                                                                 |                              |         |
|                                                                                          |                              | Editing |

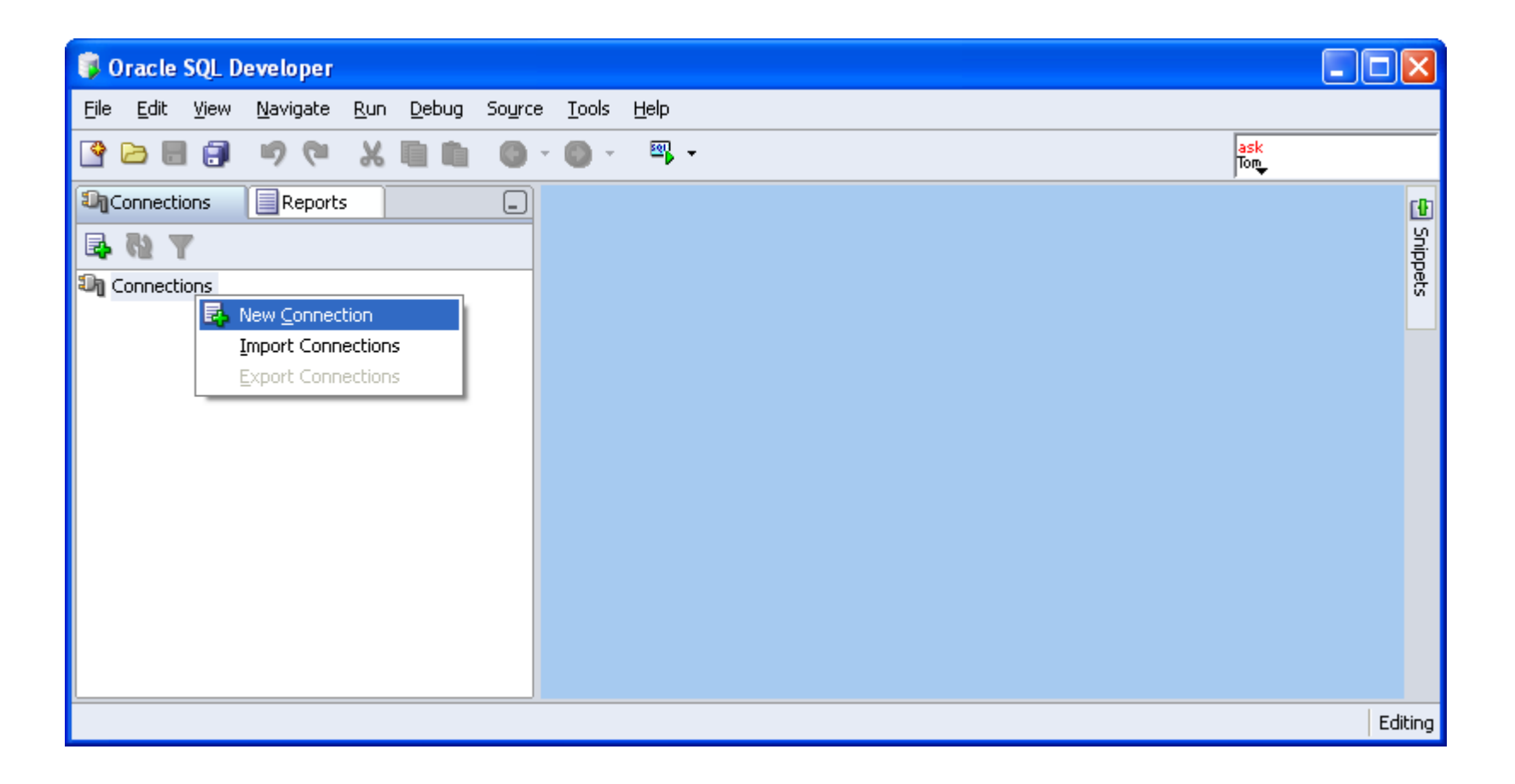

- **Usuário:** a + NUSP
- Senha: a + NUSP
- Hostname: 192.168.183.2
- SID: orcl

| Connack Connack                         | Connection Name                          | Control        |               |  |
|-----------------------------------------|------------------------------------------|----------------|---------------|--|
| User<br>Pass<br>Ora<br>Rol<br>Cor<br>Ho |                                          | server         |               |  |
|                                         | <u>U</u> sername                         | letra a + NUSP |               |  |
|                                         | Pass <u>w</u> ord                        |                |               |  |
|                                         | Sa <u>v</u> e Password                   |                |               |  |
|                                         | Oracle Access M                          | ySQL SQLServer |               |  |
|                                         | <u>R</u> ole                             | default 💌      |               |  |
|                                         | Connection Type 💿 Basic 🔿 TNS 🔿 Advanced |                |               |  |
|                                         | Hostname                                 |                | 192.168.183.2 |  |
|                                         | Port                                     |                | 1521          |  |
|                                         | ⊙ SID                                    |                | orcl          |  |
|                                         | Service name                             |                |               |  |
|                                         |                                          |                |               |  |

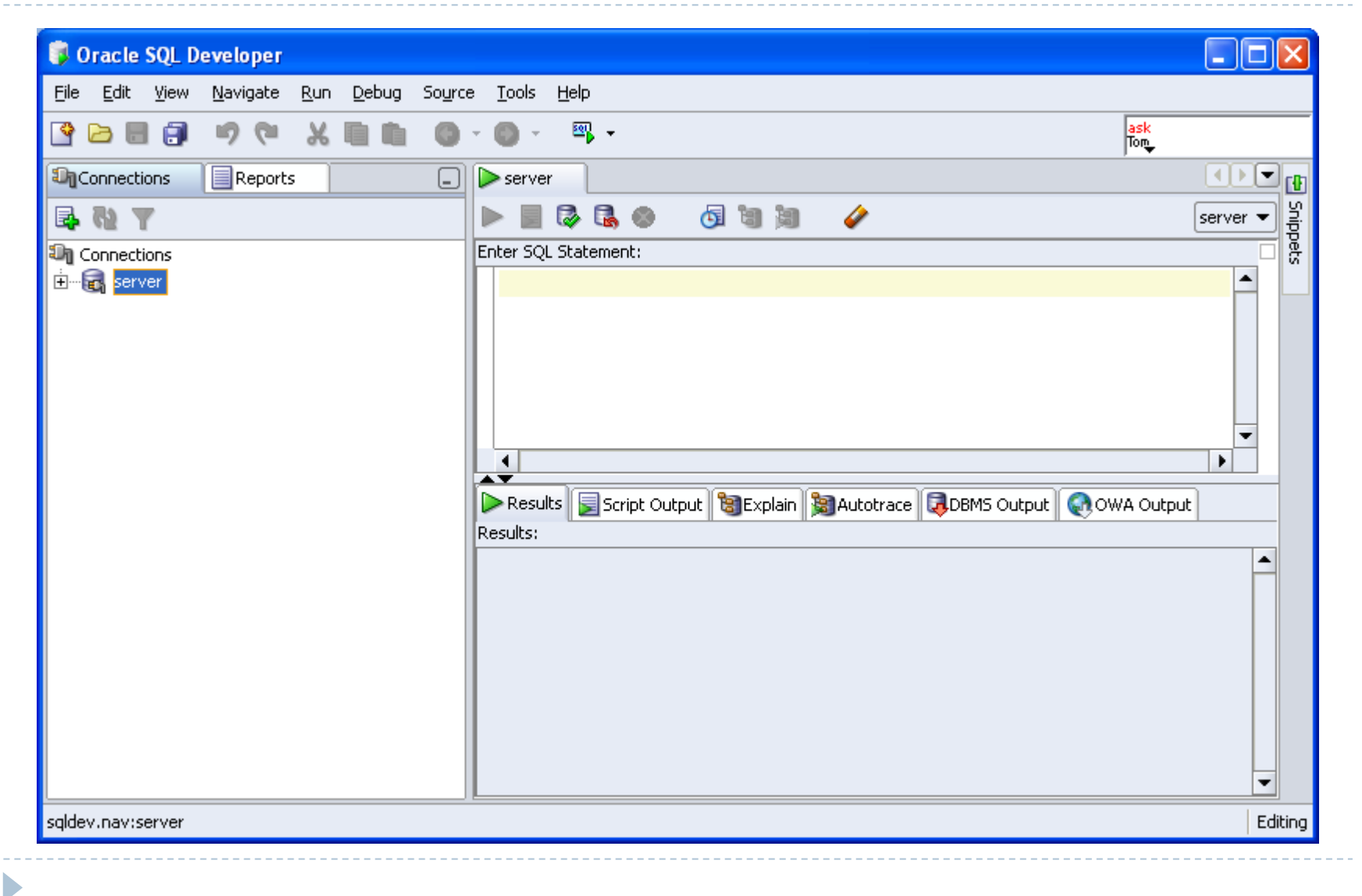